## Első csatlakozás a Telekom Hotspot szolgáltatáshoz

A Telekom Hotspot használatához a Telekom applikációra van szükséged. Indítás után hívd elő az applikáció menüjét és válaszd a 'Telekom Hotspot' menüpontot:

| T            | **                    |               |  |
|--------------|-----------------------|---------------|--|
| -1.          | *                     | Kiepes        |  |
|              | @t-email.hu           | >             |  |
|              |                       |               |  |
| 0⇒           | Előfizetések          | >             |  |
| ***<br>•**   | 津<br>Telekom Élmények | , >           |  |
| ٢            | Telekom Hotspot       | >             |  |
| <del>,</del> | Rendelések            | *.            |  |
| 0            | Beállítások           | >             |  |
|              |                       |               |  |
|              |                       |               |  |
|              |                       |               |  |
|              |                       | *             |  |
| $\bigcirc$   | <b>c</b> 💝            | ◎ *=          |  |
| tekintés     | Penzugyek Telekom     | Segitség Meni |  |

Első alkalommal egy tájékoztató képernyő fogad, válaszd a 'Tovább' gombot:

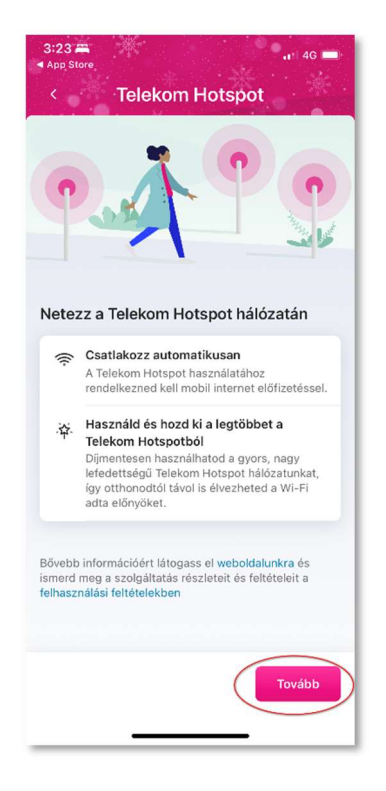

Utána már a 'Telekom Hotspot' képernyőjét látod, ahol a szolgáltatás ki van kapcsolva. A bekapcsoláshoz a kapcsolót mozgasd jobbra:

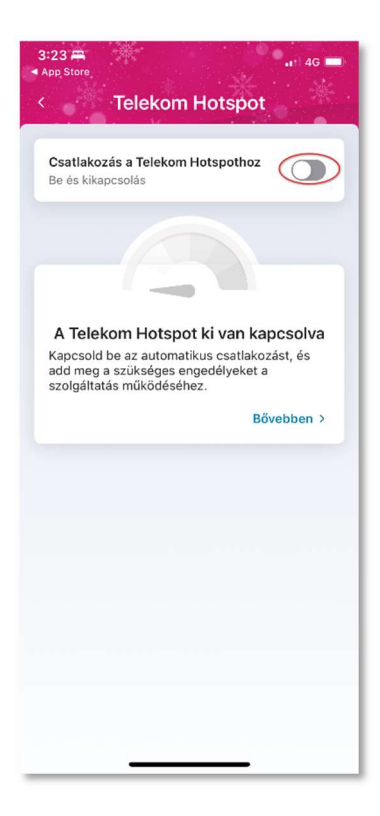

A bekapcsolás hatására első alkalommal "Hálózati tanusítványt" akar majd telepíteni az app, majd engedélyt kér a "Hely adatok" használatára. Mindkettőt engedélyezd:

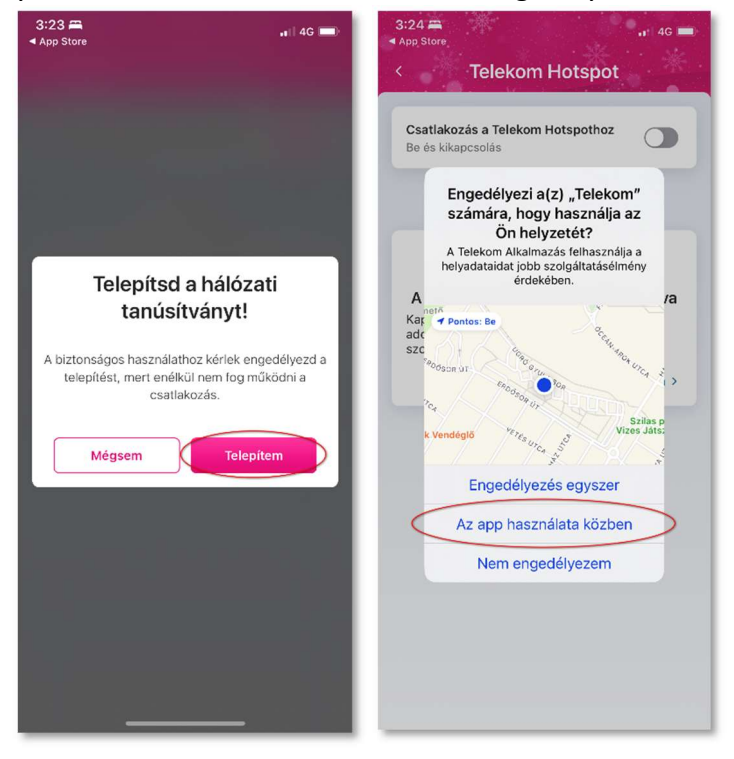

Ha mind ezt engedélyezted, az iOS rákérdez, hogy csatlakozol-e a Telekom Hotspot hálózathoz? (ezt a kérdést felteszi akkor is, ha éppen nem elérhető a hálózat) Csatlakozz és készen is vagy!

| 3:24 <b>1</b>                                                                                                    | 3:24 <b>1</b><br>▲ App Store<br>< Telekom Hotspot                               |  |
|----------------------------------------------------------------------------------------------------|---------------------------------------------------------------------------------|--|
| Csatlakozás a Telekom Hotspothoz                                                                                                    | Csatlakozás a Telekom Hotspothoz<br>Be és kikapcsolás                           |  |
| Correction of the initial of the initial of the ini | Gyors<br>Edecardo Használsz<br>1 Múzd lefelé a képernyőt a frissítéshez<br>COCK |  |

Amennyiben épp nincs a közeledben elérhető Telekom-Hotspot, az alábbi képernyőt dobja az iOS. Egyszerűen bökj a 'Rendben' gombra. Amint elérhető lesz a hálózat az eszközöd kapcsolódni fog:

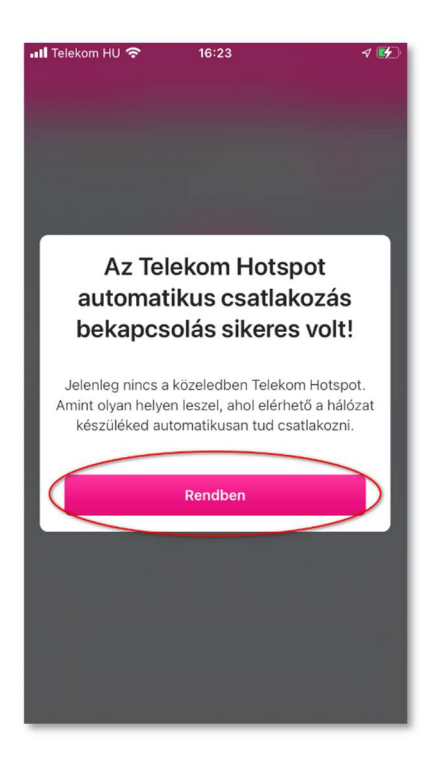